The following screen shots reflect the process in which to access Taskstream via Canvas. Please note that <u>not all</u> instructors utilize Canvas. In these cases, you must go directly to the Taskstream URL for log on (<u>www.taskstream.com</u>).

Faculty utilizing Canvas has been instructed to set up the Taskstream external tool via Modules, as reflected below.

| Þ | INFORMATION TECHNOLOGY SERVICES<br>SAN JOSE STATE UNIVERSITY   ADMINISTRATION AND FINANCE DIVISION                        | Search SJSU                                                                                                    |  |
|---|----------------------------------------------------------------------------------------------------|----------------------------------------------------------------------------------------------------|--|
|   | About ITS + Policies & Standards + Projects + Help, Training & Presentations + Services +                                 | 188 <b>D ii</b>                                                                                                    |  |
|   | SJSUOne Shibboleth Login                                                                                                  | Quick Links  • 535U System Status                                                                                                    |  |
|   | SSO LOGIN<br>Fiese light using your 5JStOne account<br>SJSU ID<br>PASSWORD<br>Having trouble with your password?<br>LOGIN | Questions & Support<br>Parformation Support<br>Particles<br>Part of Sec. 155<br>Sci Part ALS<br>Sci Part ALS |  |
|   |                                                                                                    | du redesign. ]                                                                                                    |  |

1. Sign in to Canvas

2. Select the course you are enrolled in that requires a submission of the signature assignment via Taskstream

| 2                                                                                                    | C fi 🔒 http:                                                                                                    | s://sjsu.instructure.com                                   |                                                                                                    |                                                           | 1 th        |
|----------------------------------------------------------------------------------------------------|----------------------------------------------------------------------------------------------------|------------------------------------------------------------|----------------------------------------------------------------------------------------------------|-----------------------------------------------------------|-------------|
|                                                                                                    | *                                                                                                    |                                                            |                                                                                                    | Inbox Settings                                            | Logout Help |
| SAN                                                                                                    | JOSÉ STATE                                                                                                    | Courses • A griments Gr                                    | ades Calendar                                                                                               | 6                                                         | ) canvas    |
| D                                                                                                    | Welcome to Ca<br>Support                                                                                                    | My Courses Custonize EDU FCAT Entitle in Traction          | ×                                                                                                    | Coming Up                                                 | View Cater  |
|                                                                                                    | Support is availa<br>links: http://guidi                                                                                                    | SP14. EDAD-253 Sec 04 - Sem Adm E<br>Strender all. Tracher | tailed tutorials discussing the different components of Canvas at the following<br>ec/canvas/ et .          | Manager Das Cales                                         |             |
|                                                                                                    | For issues that y                                                                                                    | FCAT<br>Enabled as Tabled                                  | urd Help in the upper right corner of the screen. Then select, Report a Problem. Enter                      | Recent Feedback                                           |             |
|                                                                                                    | the necessary in<br>@ . You will rect                                                                                                    | POLT for Ed Leadership                                     | nt an iSupport ticket by clicking on the following link: https://isupport.sjsu.edu/ecampus<br>sonnel.<br>b) | Nothing for now                                           |             |
|                                                                                                    |                                                                                                    | View all courses (20)                                      |                                                                                                    |                                                           |             |
|                                                                                                    | Important Notice Regarding Logging. Out                                                                                                    |                                                            |                                                                                                    |                                                           |             |
|                                                                                                    | In order to log out of Cannas, click on Logout on the upper right camer of the screen. Then, to ensure none of your information is saved, you need to<br>completely quit the browner (not just close table/windows) that you are using<br>Thanks, |                                                            |                                                                                                    |                                                           |             |
|                                                                                                    |                                                                                                    |                                                            |                                                                                                    |                                                           |             |
|                                                                                                    | 0                                                                                                    | Important Inform<br>Welcome Spartar                        | nation for Students<br>ns! You have questions? We have answers.                                             | Check out the links below to find answers and assistance! |             |
| What am I doing here? Here are SJSU's goals for your education e                                        |                                                                                                    |                                                            |                                                                                                    |                                                           |             |
| Where can I get help? Here are tutoring and academic success services for you et .                      |                                                                                                    |                                                            |                                                                                                    |                                                           |             |
| How much time should I be spending on my classes? Here is the credit hour policy $arphi$ .              |                                                                                                    |                                                            |                                                                                                    |                                                           |             |
| What can I do on campus, other than go to classes? Here are events on campus at and student groups at . |                                                                                                    |                                                            |                                                                                                    |                                                           |             |
|                                                                                                    | and the second second second                                                                                                    |                                                            |                                                                                                    |                                                           |             |

#### 3. Select Modules

| M Fwd: Taskstream Support                   | x 7 O SP14: EDAD-233 Sec 04 - 5 x                                                                      |                          |       |
|---------------------------------------------|----------------------------------------------------------------------------------------------------|--------------------------|-------|
|                                             | s//sjourner deture.com/courses/10/081/                                                                 | Inbox Settings Logout    | p =   |
| SAN JOSÉ STATE                              | Courses - Assignments Grades Calendar                                                                  | canvas                   | 5     |
| SP14. EDAD-253 Sec<br>04 - Sem Adm Educ Set | ▲ 3 8P14 EDA0-25<br>Return to Previous                                                                 | Course Setup Checklist   |       |
| Home                                        | Change Home Page Layout                                                                                | It Rew Announcement      |       |
| Announcements                               | Recent Activity in SP14: EDAD-253 Sec 04 - Sem Adm Educ                                                |                          |       |
| Assignments                                 | Set                                                                                                    | Coming Up                | Indat |
| Discussions                                 | 200000<br>                                                                                             | - Peer Review: Chapter V |       |
| Grades                                      | 2 Announcements                                                                                        | Authors Die Detec        |       |
| People                                      | III A Antonio Methodor                                                                                 |                          |       |
| Files                                       | A Assignment Notification                                                                              |                          |       |
| Syllabus                                    | Assignment Created - Peer Review: Chapter V, SP14. EDAD-253 Sec 04 - Sem Adm Educ Set Apr 2 et 12:27pm |                          |       |
| Modules                                     | 2 Discussions                                                                                          |                          |       |
| Conferences                                 | L. MINIMUTURE                                                                                          |                          |       |
| Collaborations                              |                                                                                                    |                          |       |
| Chat                                        |                                                                                                    |                          |       |
| Attendance                                  |                                                                                                    |                          |       |
| Blackboard Collaborate                      |                                                                                                    |                          |       |
| Outcomes                                    |                                                                                                    |                          |       |
| Quizzini                                    |                                                                                                    |                          |       |
| Pages                                       |                                                                                                    |                          |       |

4. Go to Taskstream and click on the link.

| - ⇒ C fi | https://sjsu.instructure.com/courses/1070817/modules                                                                                                    | 💹 🏠                      |
|----------|----------------------------------------------------------------------------------------------------|--------------------------|
|          | Chapter V formal docx                                                                                                    |                          |
|          | Chapter V practice pdf                                                                                                    |                          |
|          | Abstracts pdf                                                                                                    |                          |
|          | () Week of March 21                                                                                                    | Mar 21 at 7am 🚍 救 👻      |
|          | Week of March 21.pdf                                                                                                    |                          |
|          | Make Your Revisions                                                                                                    |                          |
|          | Week of April 4                                                                                                    | Apr 4 at 7am 🚃 👘 -       |
|          | 🐢 Week of April 4 pdf                                                                                                    |                          |
|          | Peer Review: Chapter V                                                                                                    | Multiple Due Dates 0 pts |
|          | EDAD Poster Session Guidelines aera.pdf                                                                                                    | ×/0                      |
|          | Poster session template_revised.pot                                                                                                    |                          |
|          | Sample Poster Session Display.pdf                                                                                                    |                          |
|          | 1 Taskstream                                                                                                    |                          |
|          | d <sup>p</sup> Taskstream                                                                                                    |                          |
|          |                                                                                                    |                          |
|          | BY INSTRUCTURE - Mak Datase value   Terms of sectors   Ecoshock   Turtler                                                                                                    |                          |
|          | o Find the one of the second finding of an and finding finding |                          |
|          |                                                                                                    | - d fir d.) 1:60 PM      |

5. Another window will open within Canvas to your account in Taskstream where you will then select the appropriate DRF (the department in which you are enrolled)

| Fwith Taskstream Support                                   | * Caskstream *                                                                             |                                                                                                    |
|------------------------------------------------------------|--------------------------------------------------------------------------------------------|----------------------------------------------------------------------------------------------------|
| ← → C fi 🔒 http                                            | ps://sjsu.instructure.com/courses/1070817/modules/items/7127532                            | □ ☆ =                                                                                                    |
|                                                            | Inbox Settin                                                                               | ngs Logout <mark>Help</mark>                                                                                                    |
| SAN JOSÉ STATE                                             | Courses - Assignments Grades Calendar                                                      | canvas                                                                                                    |
| SP14: EDAD-253 Sec<br>04 - Sem Adm Educ Set<br>Spring 2014 | ♠ > OP14:ED4D-25 > Modules > Taskstream > Taskstream                                       | Return to Previous                                                                                                    |
| Home                                                       | i My Account - Logout I 🔍 IM I @ Help I 🗤                                                  | COMME L. LUNE                                                                                                    |
| Announcements                                              | a taskstream                                                                               | Automation and a second second s |
| Assignments                                                | folios & Web Pages Lessons, Units & Rubrics Standards Communications Resources 🦺 Analytics |                                                                                                    |
| Discussions                                                |                                                                                            |                                                                                                    |
| Grades                                                     |                                                                                            | 🔺 March 2014 Pro                                                                                                    |
| People                                                     |                                                                                            | Search for Items                                                                                                    |
| Files                                                      | Customice Display                                                                          | - Enter Title Keywords                                                                                                    |
| Syllabus                                                   | All Down                                                                                   | - Select Item Type -                                                                                                    |
| Modules                                                    | Autems                                                                                     |                                                                                                    |
| Conferences                                                |                                                                                            | My Links                                                                                                    |
| Collaborations                                             |                                                                                            | Messages                                                                                                    |
| Chat                                                       | DRF PROGRAM                                                                                | Noncoments                                                                                                    |
| Attendance                                                 | Educational Landarship Call accord                                                         | 🗄 Add a Link                                                                                                    |
| Blackboard Collaborate                                     | Shift                                                                                      | My Folders                                                                                                    |
| Outcomes                                                   |                                                                                            | Recently Edited Iten                                                                                                    |
| Quizzes                                                    |                                                                                            | Recently Deleted Ite                                                                                                    |
| Pages                                                      |                                                                                            | E Create a New Folder                                                                                                    |
| Settings                                                   |                                                                                            | -                                                                                                    |
| 🚱 🤔 🧿                                                      | 🖸 🚆 🔣 🖪                                                                                    | l ii∓ €∂ 1:46 PM<br>4/4/2014                                                                                                    |